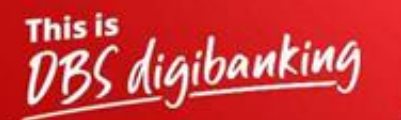

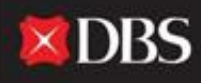

Live more, Bank less

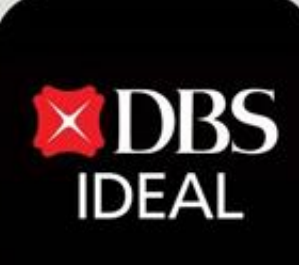

# DBS IDEAL- पहली बार लॉगइन की प्रक्रिया

Q DBS IDEAL

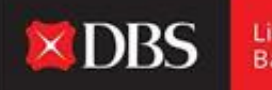

Live more, Bank less

DBS IDEAL के साथ, आनेवाले फंड्स पर नजर रखना, रेमिटन्स सूचना देखना, स्टेटमेंट्स एक्सेस करना या पेमेंट्स करना आसान हैं। DBS IDEAL बैंकिंग को अधिक तेज, सरल और स्मार्ट बनाता हैं, ताकि आप उसपर ध्यान दे सकें ज्या सबसे ज्यादा जरूरी हैं - आपका बिज़नेस।

इस कागज़ात में, हम इसपर ध्यान देते हैं DBS IDEAL पर अपनी पहली लॉगइन प्रक्रिया को 12 चरणों में कैसे पूरी करें।

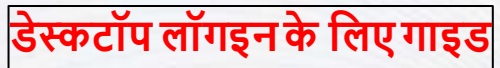

#### स्टेप 1 - डेस्कटॉप पर IDEAL को एक्सेस करने के लिए नीचे दी गयी लिंक को अपने ब्राउजर में कॉपी पेस्ट करें।

https://ideal.dbs.com/loginSubscriberv2/login/pin

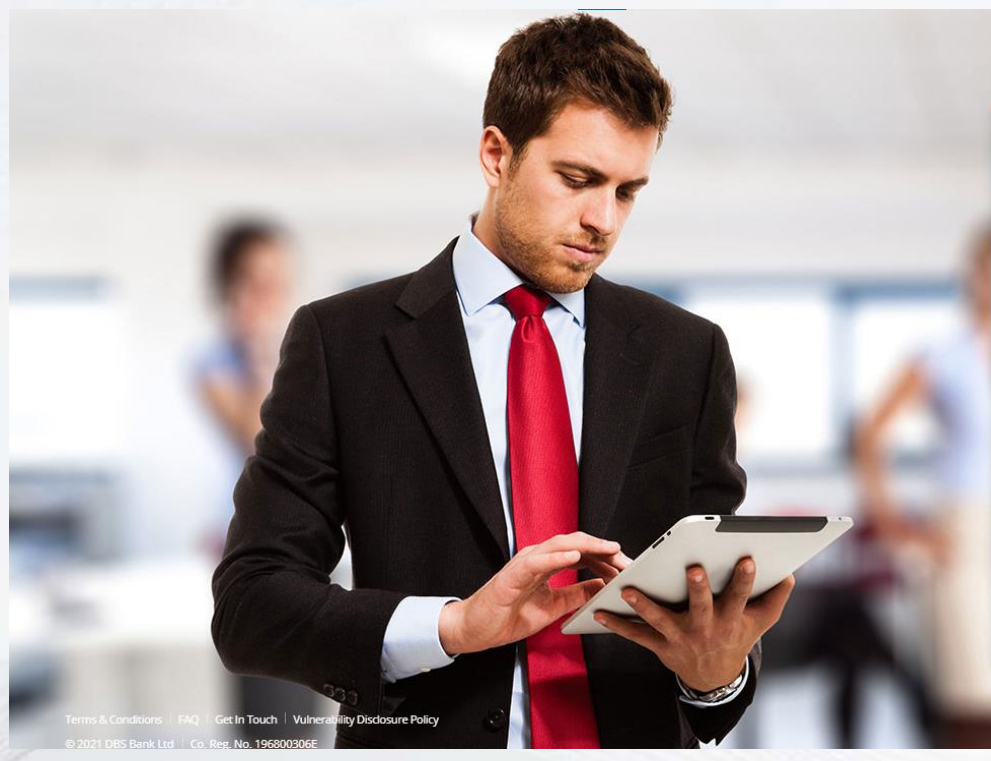

| 💙 India 😤 English                           |
|---------------------------------------------|
| Business                                    |
| Organisation ID                             |
| Jser ID<br>PRANJAL                          |
| PIN, Password, or Reg. code                 |
| 🕮 Use virtual keyboard                      |
| Log in                                      |
| Login with email                            |
| reot login PIN or password / Unlock account |

Forgot login PIN or password / Unlock accounce Need help logging in? Security & You

Definit share your Organisation ID, User ID, PIN, passwords, and token security access codes with anyone to keep your accounts sa

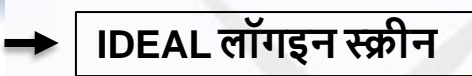

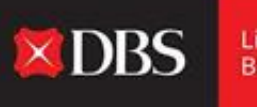

Live more, Bank less पहली बार लॉगइन के लिए गाइड (डेस्कटॉप)

वेलकम ईमेल एक्सेस करने के लिए युजरने IDEAL आवेदन के दौरान दिया गया ईमेल आयडी एक्सेस करना हैं।

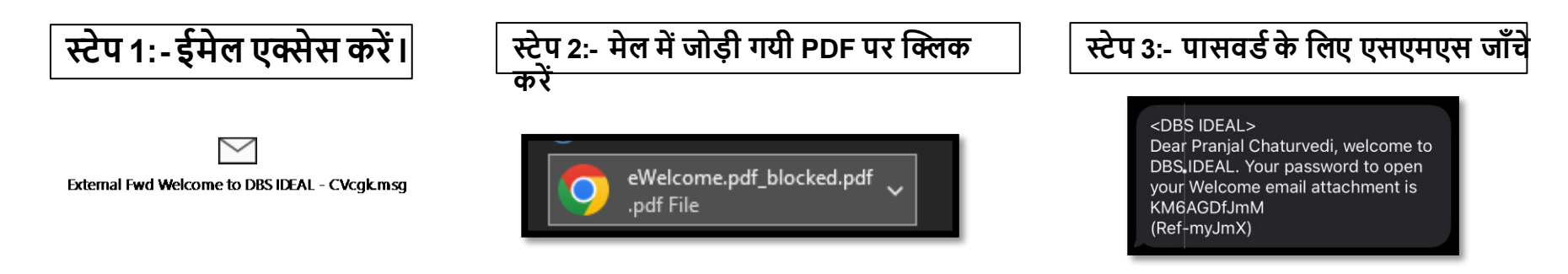

स्टेप 4:- PDF खोलने के बाद प्रमाणपत्र जाँचे

| Organisation ID    | INDBSI02  |  |
|--------------------|-----------|--|
| User ID            | PRANJAL02 |  |
| Registration Code* | 405580    |  |

\* This Registration Code is used for your first-time k need to apply for a new registration code. You will b registration.

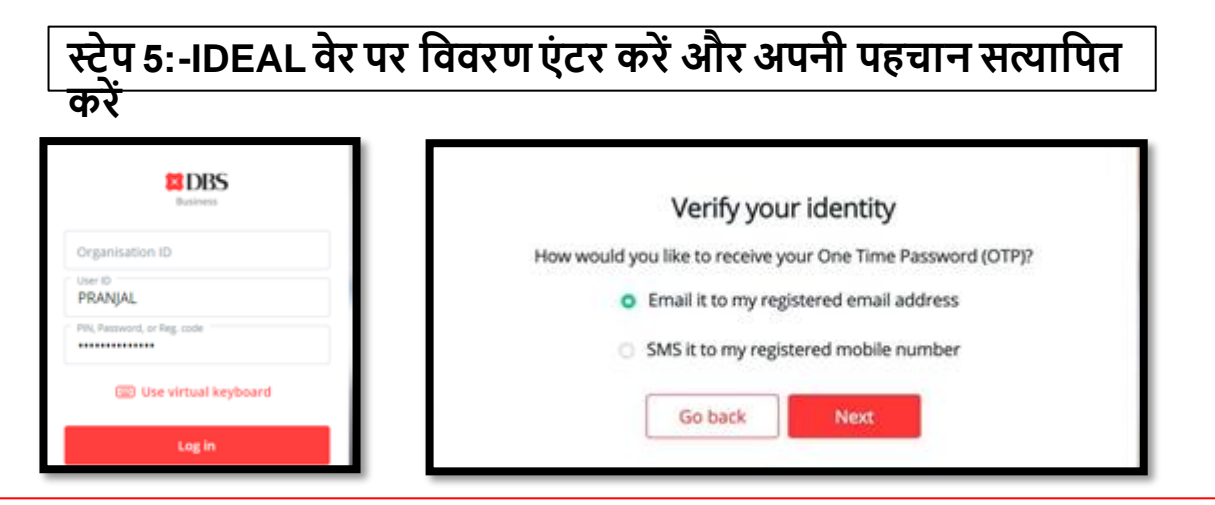

# स्टेप 6:- नया पासवर्ड सेट अप करें

# स्टेप 7:- पासवर्ड बदलने के बाद मोबाइल एप्लिकेशन डाउनलोड करें

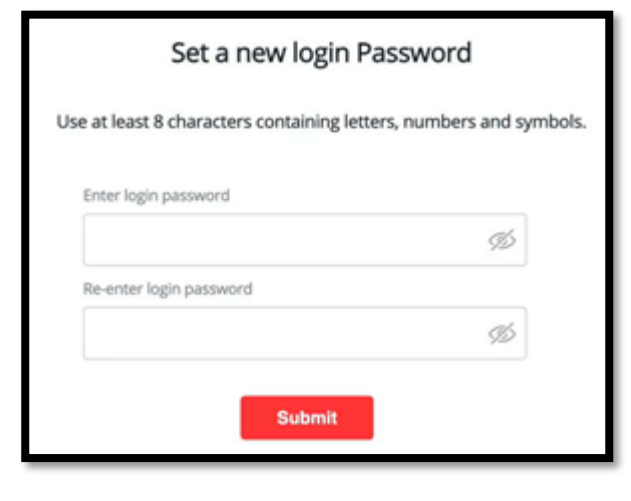

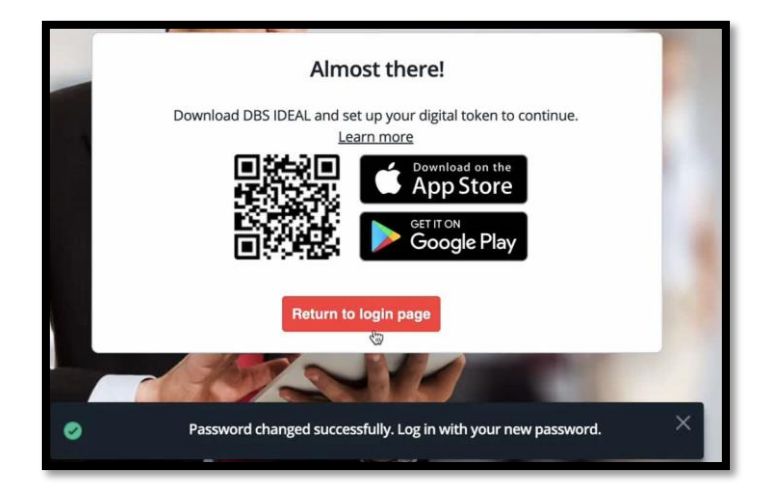

#### स्टेप 8:- IDEAL मोबाइल एप्लिकेशन खोलिए और लॉगइन पर क्लिक करें

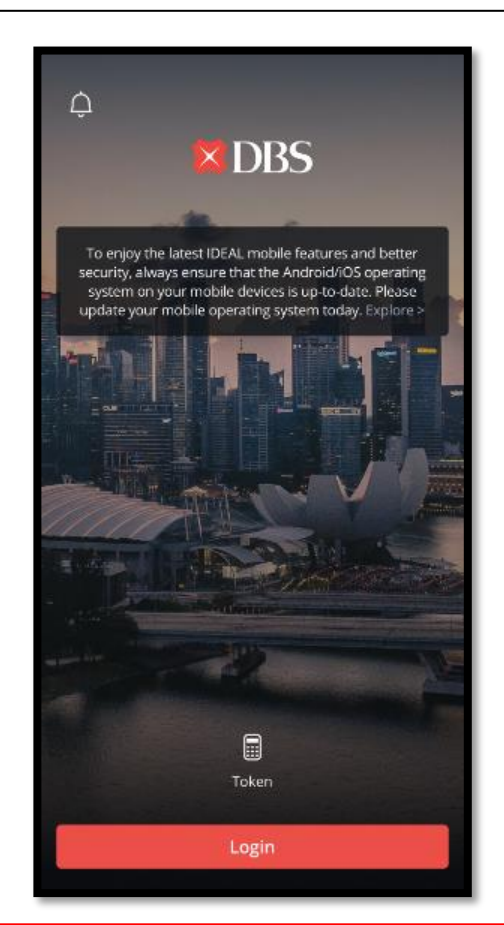

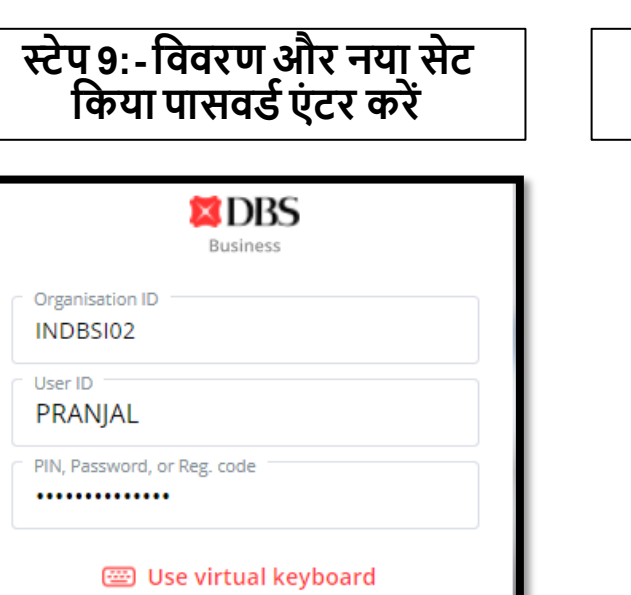

Log in

Login with email

Forgot login PIN or password / Unlock account

Need help logging in?

Security & You

कृपया सुनिश्चित करें कि वेब पर सेट किया नया पासवर्ड इस्तेमाल किया गया हैं, और शुरुआती रजिस्ट्रेशन कोड

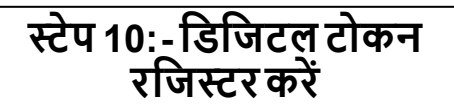

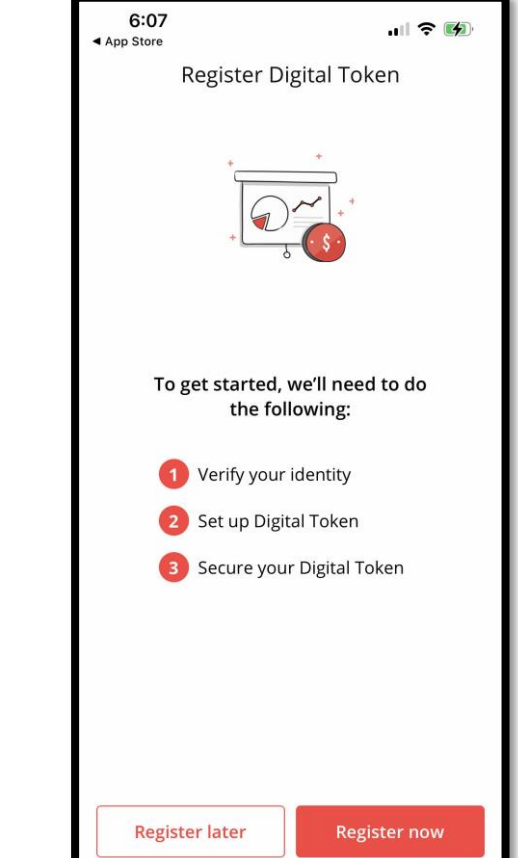

#### स्टेप 11:- ईमेल और एसएमएस ओटीपी इस्तेमाल करके पहचान सत्यापित करें

| 6:07<br>≺ App Store                                                                                                    |   | .ul 🗢 🕅             |  |
|----------------------------------------------------------------------------------------------------|---|---------------------|--|
| < Verify your identity                                                                                                    |   |                     |  |
| Enter the 6 digit OTP starting with <b><eu5w-></eu5w-></b> sent<br>to <b>p*********************************</b> i@g****1.com |   |                     |  |
| e U 5 w -                                                                                                    |   |                     |  |
|                                                                                                    |   |                     |  |
| Resend OTP (53)                                                                                                    |   |                     |  |
| Next                                                                                                    |   |                     |  |
| 1                                                                                                    | 2 | 3                   |  |
| 4                                                                                                    | 5 | 6                   |  |
| 7                                                                                                    | 8 | 9                   |  |
| Done                                                                                                    | 0 | $\langle X \rangle$ |  |

# स्टेप 12- डिजिटल टोकन के तौरपर डिवाइस सेटअप

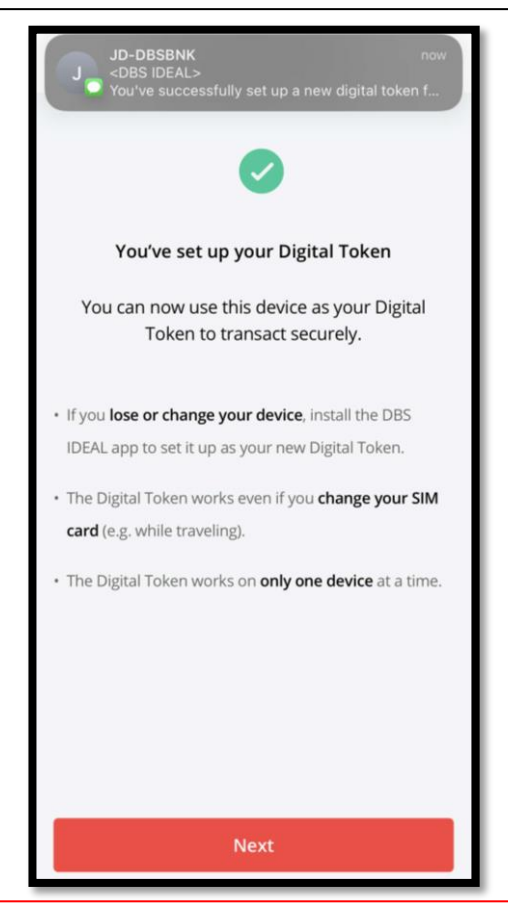

## अभिनंदन, आपका IDEAL सेटअप पूरा हुआ !

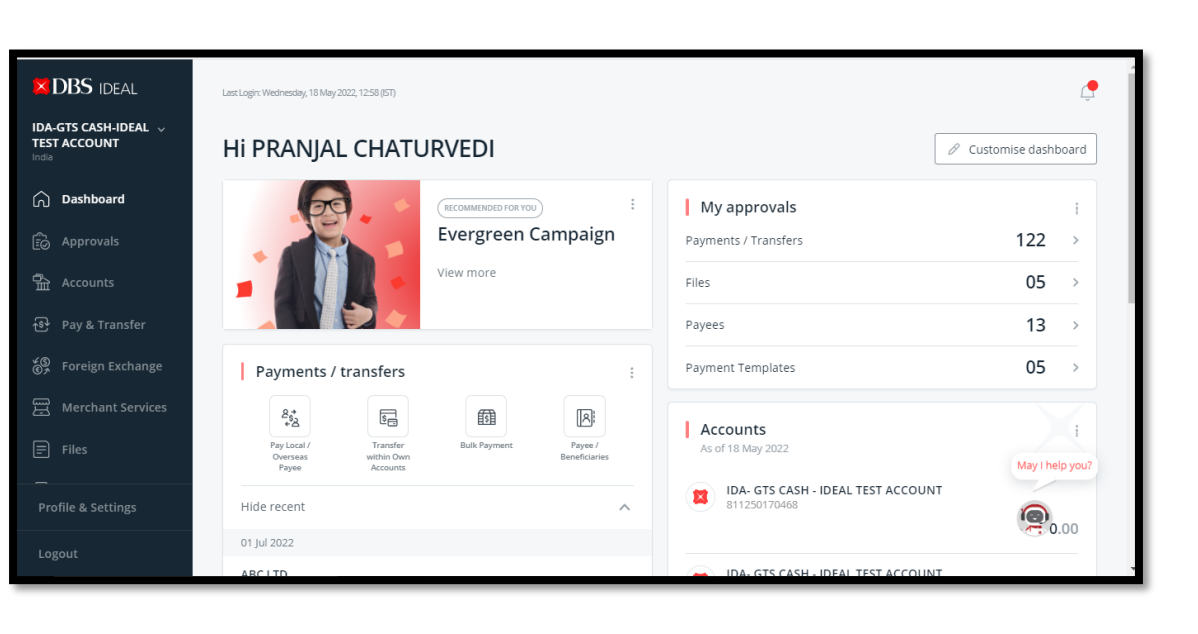

अपने डिवाइसेस पर IDEAL इस्तेमाल करने का आनंद उठाएं!

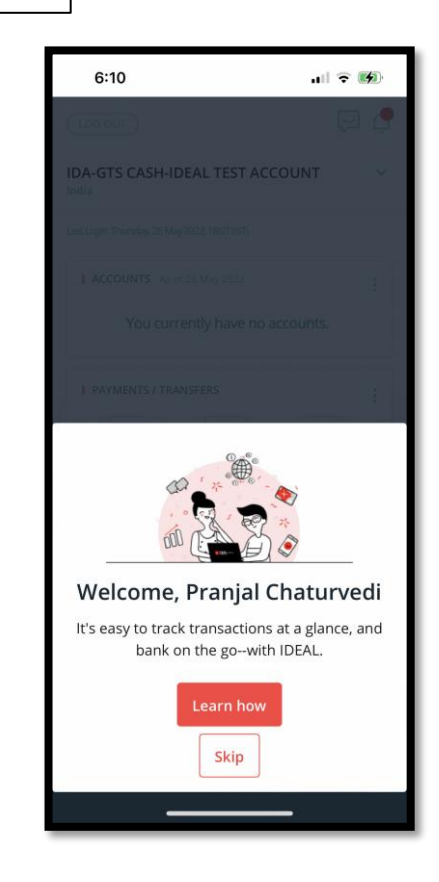

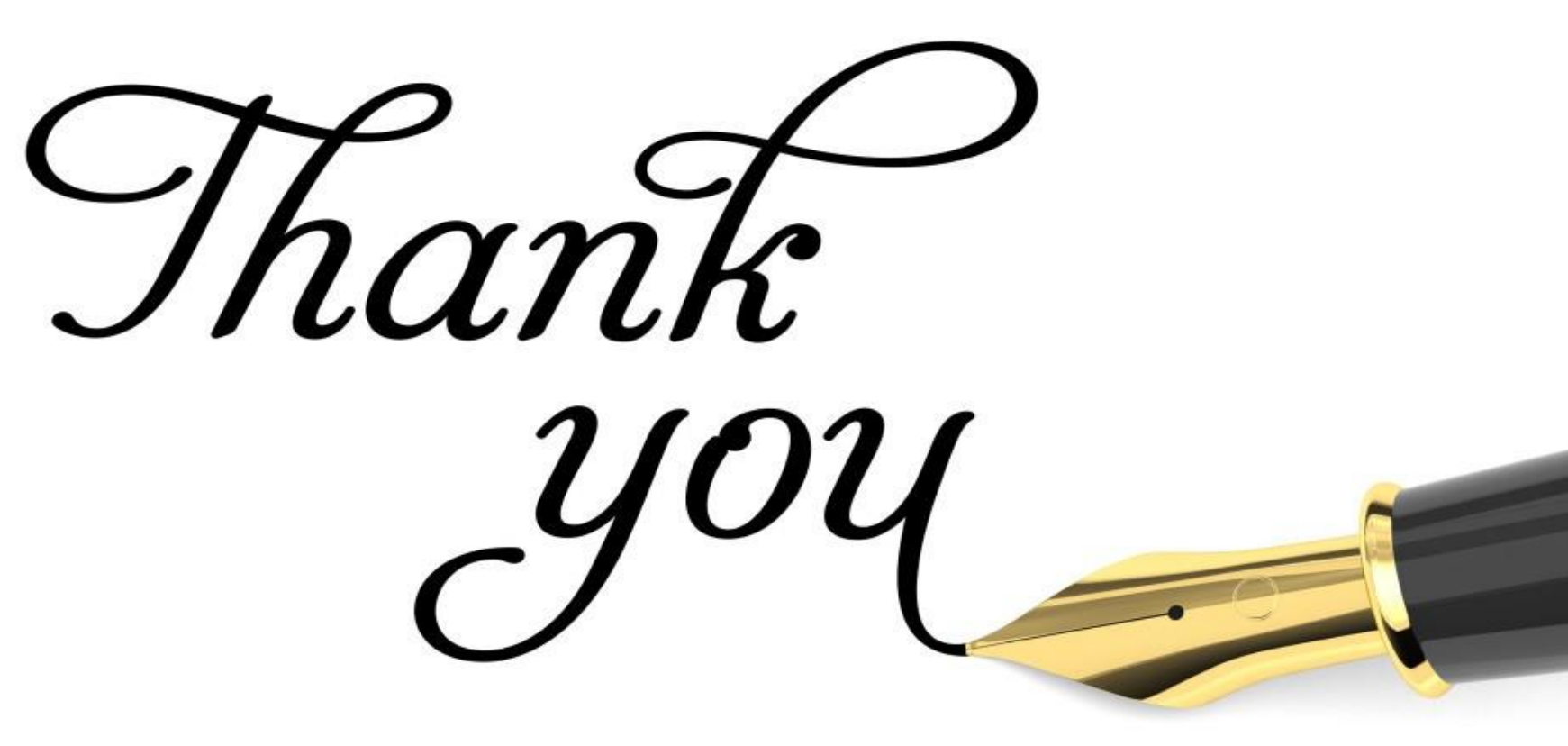